Choose 'Add content' (1) and 'Prize' (2)

There are five prize format types to choose from: Award or honor granted for a specific work; Award or honor granted for academic career; Invitation or ranking in competition; Granted funding (personal grants); Granted funding (public project funding)

| Submission guide | 🍸 Prize format types 🔰 | Ŧ | Award or honor granted for a specific work             |
|------------------|------------------------|---|--------------------------------------------------------|
|                  |                        | Ŧ | Award or honor granted for academic or artistic career |
| Research output  |                        |   | Invitation or ranking in competition                   |
| Activity         |                        | I | invitation of ranking in competition                   |
|                  |                        | Ŧ | Granted funding (personal grants)                      |
| 🍸 Prize 🔰        |                        |   |                                                        |
|                  |                        | T | Granted funding (public project funding)               |
| Press/Media      |                        |   |                                                        |
| language Award   |                        |   |                                                        |
| Project          |                        |   |                                                        |

After a prize type is chosen, insert title of the prize, a description, awarded date and the degree of recognition (1).

One can add a granting organisation or a related event to the prize (2) by searching from the lists of organizations and event. One can also create a new external organisation or event if a suitable one cannot be found from the pre-existing ones.

| A https://agris.aaltafi/a | ,<br>denin foditar (dk fatisa la usa len a du lar fasisan fautara al len a da fasisa faditar (asisa aditar ulatar). |       |
|---------------------------|----------------------------------------------------------------------------------------------------|-------|
| Inttps://acris.aaito.n/a  | lamin/editor/dk/atira/pure/modules/prizes/external/model/prize/editor/prizeeditor.xntml                             | ਮ © ਘ |
|                           | Prize: Award or honor granted for a specific work                                                                   | 0     |
| EDIT 👫 🕂                  | Туре                                                                                                    |       |
| Metadata                  | Туре                                                                                                    |       |
| Translation               | Award or honor granted for a specific work                                                                          |       |
| OVERVIEW                  |                                                                                                    |       |
| Relations                 | Prize information                                                                                                   |       |
| Fingerprints              | Title * 1                                                                                                    |       |
| Display                   | *                                                                                                    |       |
| HISTORY AND COMMENTS      | Description                                                                                                    |       |
| History and comments      | *                                                                                                    |       |
|                           |                                                                                                    |       |
|                           | Awarded date                                                                                                    |       |
|                           | Year 🗱 Month Day                                                                                                    |       |
|                           |                                                                                                    |       |
|                           | Ne value                                                                                                    |       |
|                           |                                                                                                    |       |
|                           | Granting Organisations                                                                                              |       |
|                           | Add granting organisation                                                                                           |       |
|                           | Awarded at event 2.                                                                                                 |       |
|                           | Add event                                                                                                    |       |

From 'Persons/organisations' 'Add person' (1), search and link yourself to the prize and other possible recipients as well. If you link other Aalto researchers, the prize will be included in their public profile as well.

From 'Prize managed by' 'Managing organizational unit' (2) search and link your own Aalto department.

From 'Documents and files' you can include relevant documents and links to be included in the public portal information regarding the prize

| 🛈 🔒 https://acris.aalto.fi/adm                                                       | nin/editor/dk/atira/pure/modules/prizes/external/mode                                                                               | el/prize/editor/prizeeditor.xhtml                                                                          |                                                     | ⊽        | ☆      | ≡  |
|--------------------------------------------------------------------------------------|----------------------------------------------------------------------------------------------------|----------------------------------------------------------------------------------------------------|-----------------------------------------------------|----------|--------|----|
|                                                                                      | Prize: Award or honor granted for a specific work                                                                                   |                                                                                                    |                                                     |          |        | 0  |
| EDIT +                                                                               | Add granting organisation<br>Avarded at event<br>Add event                                                                          |                                                                                                    |                                                     |          |        |    |
| Relations<br>Fingerprints<br>Display<br>HISTORY AND COMMENTS<br>History and comments | Persons/organisations Recipients * No persons or organisational units associated Add person Add organisational unit                 | Search and add P                                                                                           | erson – or create Externa<br>Create external person | l Person |        | -8 |
|                                                                                      | Prize managed by 2.<br>Managing organisational unt *<br>Documents and files<br>Documents<br>Add document.<br>Add link.<br>Add link. | antti m rousi     Antti M, Rousi     Research and innovation Services     Research and innovation services | ces – Information Specialist<br>(Staff)             |          | Cancel |    |

From 'Keywords' section, fill in 'Merit type', Field of Science, Statistics Finland by departments' (1), indicate 'International activity' and 'Country' (2) if applicable. Other keyword types are optional.

| 🛈 🔒 https://acris.aalto.fi/ | admin/editor/dk/atira/pure/modules/prizes/external/model/prize/editor/prizeeditor.xhtml |
|-----------------------------|-----------------------------------------------------------------------------------------|
|                             | Prize: Award or honor granted for a specific work                                       |
| EDIT 👫 🕂                    | Keywords 🗿                                                                              |
| Metadata                    | KEYWORDS                                                                                |
| Translation                 |                                                                                         |
| OVERVIEW                    | *                                                                                       |
| Relations                   |                                                                                         |
| Fingerprints                | ASJC SCOPUS SUBJECT AREAS                                                               |
| Display                     | There are no associations                                                               |
| HISTORY AND COMMENTS        | Add ASJC Scopus subject areas                                                           |
| History and comments        | MERIT TYPE                                                                              |
|                             |                                                                                         |
|                             | There are no associations                                                               |
|                             | Add merit type                                                                          |
|                             | FIELD OF SCIENCE, STATISTICS FINLAND BY DEPARTMENTS                                     |
|                             | There are no associations                                                               |
|                             | Add Field of Science, Statistics Finland by departments                                 |
|                             | FIELD OF SCIENCE, STATISTICS FINLAND                                                    |
|                             | There are no associations                                                               |
|                             | Add Field of science, Statistics Finland                                                |
|                             |                                                                                         |
|                             | FIELD OF SCIENCE, ACADEMY OF FINLAND                                                    |
|                             | There are no associations                                                               |
|                             | Add Field of science, Academy of Finland                                                |
|                             | INTERNATIONAL ACTIVITY                                                                  |
|                             | There are no associations                                                               |
|                             | Add international activity                                                              |
|                             |                                                                                         |
|                             | <u> </u>                                                                                |
|                             | inere are no associations                                                               |
|                             | Add country                                                                             |
|                             | ARTISTIC TOPS                                                                           |
|                             | There are no associations                                                               |
|                             | Add artistic tops                                                                       |
|                             |                                                                                         |

From 'Keywords' section, mark also if your activity is related to open science and tag open science keyword to describe what kind of open science related activities are involved.

| There are no associations |  |
|---------------------------|--|
| Add open science          |  |
|                           |  |
|                           |  |
|                           |  |
| PEN SCIENCE KEYWORDS      |  |
| PEN SCIENCE KEYWORDS      |  |
| PPEN SCIENCE KEYWORDS     |  |

You can link the prize to a specific research output, such as a conference proceedings or a journal article, in the 'Relations' section (1).

If you want to limit the visibility of the prize to ACRIS back-end only, you can do it from the 'Visibility' section (2).

Finally, remember to press 'Save' from the bottom of the screen.

| 🕑 📫 https://acris.aalto.fi                                                                                                    | /admin/editor/dk/atira/pure/modules/prizes/external/model/prize/editor/prizeeditor.xhtml                                                                                                    |  |
|----------------------------------------------------------------------------------------------------|----------------------------------------------------------------------------------------------------|--|
|                                                                                                    | Y Prize: Award or honor granted for a specific work                                                                                                    |  |
| DIT Classifier of the second second s | Prize: Award or honor granted for a specific work   INTERNATIONAL ACTIVITY   There are no associations   Add international activity   COUNTRY   There are no associations   Add country   ARTISTIC TOPS   There are no associations   Add artistic tops     Relations   Prizes   ***   Relations   Prizes   ***   Resarch outputs   ***   Prizes   ***   Prizes   ***   Prizes   ***   Prizes   ***   Prizes   ***   Prizes   ***   Prizes   ***   Prizes   ***   Prizes   ***   Prizes   ***   Prizes   ***   Prizes   ***   Prizes   ***   Prizes   ***   Prizes   ***   Prizes   ***   ***   Prizes   ***   ***   Prizes   ***   ***   Prizes   ***   ***   ***   ***   ***   ***   ***   ***   ***   ***   ***   ***   ***   ***   *** <td< th=""><th></th></td<> |  |
|                                                                                                    |                                                                                                    |  |